## LE CANAL ALPHA

Les images peuvent posséder une quatrième couche ; La couche alpha en plus des trois couches **Rouge - Vert - Bleu** .

Cette couche ne modifie pas les couleurs de l'image ; elle sert à gérer la transparence de l'image.

Il n'est pas possible de peindre en transparent avec l'Outil **pinceau** ou **crayon** . Il faut utiliser la **Gomme** .

Ouvrir l'image Bleu 000

Ouvrir en tant que calque l'image Verte 007

Ouvrir en tant que calque l'image Rouge 008

Fermer l'oeil du calque rouge.

Activer l'image verte 007

Clic droit sur le calque > Ajouter un canal Alpha

Créer une sélection rectangulaire en 24/36 de 2848 x 1895 Pixels >

Portrait

Cliquer sur l'Outil > Gomme.

Dans la fenêtre > Circle : 19

Etirer : 10

Peindre à l'intérieur de la sélection.

Cliquer sur le menu > Sélection > aucune (Voir image 001

Activer l'image Rouge 008

Clic droit > Ajouter un canal Alpha

Cliquer sur l'Outil de sélection Elliptique

Dans la fenêtre cocher > Fixe > Taille : 2848 x 2848 Pixels

Cliquer sur l'Outil > Gomme...

Dans la fenêtre > Circle : 19

Etirer : 10

Peindre à l'intérieur de la sélection

Ou un clic sur la touche > Suppr du clavier

Cliquer sur le menu > sélection > Aucune

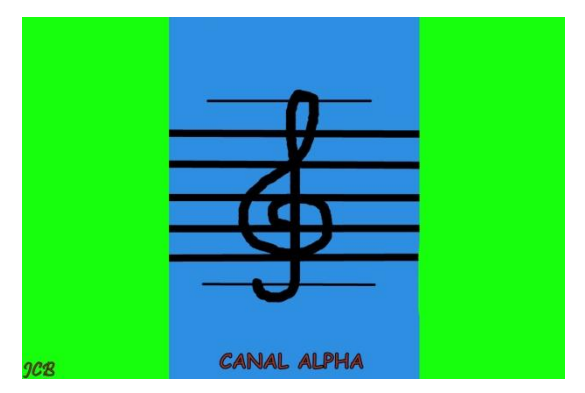

Canal Alpha sur image Verte

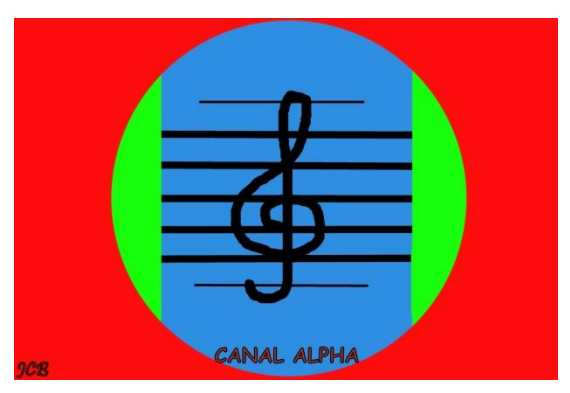

Canal Alpha sur image Rouge